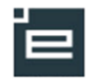

## Brug af EASY-A Karakterlister i Elevplan

Det er muligt for en underviser at give karakterer ud fra karakterlister, der er dannet i EASY-A.

Bemærk, at alle EASY-A karakterlister som udgangspunkt er synlige for lærerne i Elevplan. Karakterlisterne er synlige i det øjeblik de er dannet i EASY-A<sup>1</sup>.

Fordelen som administrativ medarbejder er, at

- man kan danne karakterlister til lærerne og dermed sikre, at lærerne giver karakterer på de rigtige resultatformer og terminer – det er en forudsætning, at der i EASY-A er registreret lærer på skolefag på hold eller på fagfordeling
- man kan følge op på, om lærerne rent faktisk har afgivet karakterer på karakterlisterne. Det kan ses i EASY-A på vinduet A478 Karakterlister.

Fordelen som lærer er, at

- man er mere sikker på, at det er de korrekte resultatformer og terminer, der gives karakterer på
- man har mulighed for at få et overblik over hvilke karakterer man skal give og hvilke man har givet

| Vælg menupunktet                                                                              | ▼ Oversigter                                                                                                    |
|-----------------------------------------------------------------------------------------------|----------------------------------------------------------------------------------------------------|
| Karakterlister                                                                                | Aftaler                                                                                                    |
|                                                                                               | Aktiviteter pr. elev                                                                                                    |
|                                                                                               | Elevliste                                                                                                    |
|                                                                                               | Elevtilmeldinger                                                                                                    |
|                                                                                               | Godskrivning for fag                                                                                                    |
|                                                                                               | Karakterlister                                                                                                    |
|                                                                                               | Statistik                                                                                                    |
|                                                                                               | Udd. planer                                                                                                    |
|                                                                                               | Valgf. spec. fag                                                                                                    |
|                                                                                               |                                                                                                    |
| Nederst på siden er                                                                           | aaa <sup>a</sup>                                                                                                    |
| der kommet et nyt                                                                             |                                                                                                    |
| link.                                                                                         |                                                                                                    |
|                                                                                               | Fremsøgning af Elevnlan karakterlister                                                                                                    |
| Linkot vicor bon til on                                                                       |                                                                                                    |
|                                                                                               | Fremsøg karakterlisten. Du kan angive et eller flere søgekriterier                                                                                                    |
| side, hvor du kan se                                                                          | Elevplan listenr.                                                                                                    |
| de EASY-A                                                                                     | UVM-fag                                                                                                    |
| karakterlister, der er                                                                        | Niveau                                                                                                    |
| oprettet med dig som                                                                          | Oprettet efter                                                                                                    |
|                                                                                               | Oprettet før                                                                                                    |
|                                                                                               | Oprettet af                                                                                                    |
|                                                                                               |                                                                                                    |
|                                                                                               | Sog                                                                                                    |
|                                                                                               | EASY-A karakterlister                                                                                                    |
|                                                                                               |                                                                                                    |
| side, hvor du kan se<br>de EASY-A<br>karakterlister, der er<br>oprettet med dig som<br>lærer. | Fremsøg karakterlisten. Du kan angive et eller flere søgekriterier         Elevplan listenr.         UVM-fag         Niveau         Oprettet efter         Oprettet før         Oprettet af         Vælg |

Elevplan henter karakterlisterne via webservices.

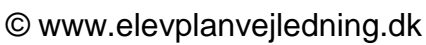

2

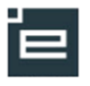

Øverst vises de EASY-A karakterlister, som du ikke har registreret karakterer på. Nederst vises (som udgangspunkt sammenklappet) de EASY-A karakterlister, du har registreret karakterer på.

Hvis du klikker på en karakterliste kommer du direkte ind og kan give karakterer med det samme. Termin og resultatformen er udfyldt fra EASY-A.

Efter at du har registreret karaktererne overføres de på normal vis til EASY-A. Indlæsningen kan ske automatisk eller være betinget af en frigivelse – det afhænger af skolens EASY-A opsætning.

| Karakterlister i EASY-A for Anders Klostermann         EASY-A karakterlister for at give karakterer.         V Karakterlister for at give karakterer.         V Karakterlister, hvor der ikke er registreret karakterer         Termin a EASY-A karakterliste for at give karakterer.         Varakterlister, hvor der ikke er registreret karakterer       Evalueringsform a       Hol         jun 2011       55       23007       Erhvervsøkonomi       C       Standpunktskarakter       -       gs         jun 2011       59       04822       Dansk       A       Standpunktskarakter       Mundtlig       gs s         jun 2011       60       04822       Dansk       A       Standpunktskarakter       Mundtlig       gs s         mj 2011       24       23007       Erhvervsøkonomi       D       Standpunktskarakter       Mundtlig       gs s | Karakterlister i EASY-A for Anders Klostermann         EASY-A karakterlister for andre medarbejdere         Klik på en EASY-A karakterliste for at give karakterer.         Karakterlister, hvor der ikke er registreret karakterer         Karakterlister, hvor der ikke er registreret karakterer         EASY-A         Termin a       listenr a       Fagnr a       Fagnavn a       Niveau a       Karaktertype a       Evalueringsform a       Hold a         jun 2011       55       23007       Erhvervsøkonomi       C       Standpunktskarakter -       gs da         jun 2011       59       04822       Dansk       A       Standpunktskarakter       Mundtlig       gs da |
|----------------------------------------------------------------------------------------------------|----------------------------------------------------------------------------------------------------|
| EASY-A karakterlister for andre medarbejdere         Kkik på en EASY-A karakterlister for at give karakterer.         Karakterlister, hvor der ikke er registreret karakterer         EASY-A       Ragn< registreret karakterer.                                                                                                    | EASY-A karakterlister for andre medarbejdere         Klik på en EASY-A karakterlister for at give karakterer.         Karakterlister, hvor der ikke er registreret karakterer         EASY-A         Termin ▲ listenr ▲ Fagnr ▲ Fagnavn ▲       Niveau ▲ Karaktertype ▲       Evalueringsform ▲       Hold ▲         jun 2011       55       23007       Erhvervsøkonomi       C       Standpunktskarakter -       gs da         jun 2011       59       04822       Dansk       A       Standpunktskarakter       Mundtlig       gs da                                                                                                    |
| KArakterliste for at give karakterer.         Karakterlister, hvor der ikke er registreret karakterer         Termin a listenr a Fagnar a Fagnarn a Fagnarn a Niveau a Karaktertype a Evalueringsform a Hol         jun 2011       55       23007       Erhvervsøkonomi       C       Standpunktskarakter       -       gs         jun 2011       59       04822       Dansk       A       Standpunktskarakter       Mundtlig       gs         jun 2011       60       04822       Dansk       A       Standpunktskarakter       Mundtlig       gs         jun 2011       24       23007       Erhvervsøkonomi       D       Standpunktskarakter       Mundtlig       gs                                                                                                    | Klik på en EASY-A karakterliste for at give karakterer.         Karakterlister, hvor der ikke er registreret karakterer         EASY-A         Termin & listen & Fagnr & Fagnavn & Niveau & Karaktertype & Evalueringsform & Hold &         jun 2011       55       23007       Erhvervsøkonomi       C       Standpunktskarakter -       gs da         jun 2011       59       04822       Dansk       A       Standpunktskarakter       Mundtlig       gs da                                                                                                    |
| EASY-A       Fagnr ▲       Fagnavn ▲       Niveau ▲       Karaktertype ▲       Evalueringsform ▲       Hol         jun 2011       55       23007       Erhvervsøkonomi       C       Standpunktskarakter       -       gs 4 nřv.         jun 2011       59       04822       Dansk       A       Standpunktskarakter       Mundtlig       gs 4 nřv.         jun 2011       60       04822       Dansk       A       Standpunktskarakter       Mundtlig       gs 4 nřv.         jun 2011       24       23007       Erhvervsøkonomi       D       Standpunktskarakter       Mundtlig       gs 6 nřv.                                                                                                    | EASY-A     Fagnr & Fagnavn &     Niveau & Karaktertype &     Evalueringsform &     Hold &       jun 2011     55     23007     Erhvervsøkonomi     C     Standpunktskarakter -     gs da       jun 2011     59     04822     Dansk     A     Standpunktskarakter     Mundtlig     gs da                                                                                                    |
| jun 2011 55 23007 Erhvervsøkonomi C Standpunktskarakter - gs<br>jun 2011 59 04822 Dansk A Standpunktskarakter Mundtlig gs<br>jun 2011 60 04822 Dansk A Standpunktskarakter Skriftlig gs<br>maj 2011 24 23007 Erhvervsøkonomi D Standpunktskarakter Mundtlig gs<br>niv.                                                                                                    | Jun 2011 55 23007 Erhvervsøkonomi C Standpunktskarakter - gs da<br>niv.gs<br>Jun 2011 59 04822 Dansk A Standpunktskarakter Mundtlig gs da                                                                                                    |
| jun 2011 59 04822 Dansk A Standpunktskarakter Mundtlig gs<br>jun 2011 60 04822 Dansk A Standpunktskarakter Skriftlig gs<br>maj 2011 24 23007 Erhvervsøkonomi D Standpunktskarakter Mundtlig gs<br>niv.                                                                                                    | jun 2011 59 04822 Dansk A Standpunktskarakter Mundtlig gs da                                                                                                    |
| jun 2011 60 04822 Dansk A Standpunktskarakter Skriftlig gs<br>maj 2011 24 23007 Erhvervsøkonomi D Standpunktskarakter Mundtlig gs<br>niv.                                                                                                    | niv.as                                                                                                    |
| maj 2011 24 23007 Erhvervsøkonomi D Standpunktskarakter Mundtlig gs<br>niv.                                                                                                    | jun 2011 60 04822 Dansk A Standpunktskarakter Skriftlig gs da<br>niv.gs                                                                                                    |
|                                                                                                    | maj 2011 24 23007 Erhvervsøkonomi D Standpunktskarakter Mundtlig gs da<br>niv.gs                                                                                                    |
| Karakterlister, hvor der er registreret karakterer                                                                                                    | ▶ Karakterlister, hvor der er registreret karakterer                                                                                                    |

## Bedømmelse af elever på Erhvervsøkonomi niveau C.

Du kan her angive en bedømmelse for elever på faget. Listen indeholder kun elever der har opnået eller fået afvist en eller flere målpinde på faget.

Angiv venligst karakterer (Gyldige værdier: 94, 93, SY, EJ, -3, 00, 02, 4, 7, 10, 12) og tryk på knappen 'Opret' for at oprette bedømmelser og danne karakterliste

Termin: jun 2011 Resultatform: 7-trinsskala - - - Standpunktskarakter <u>Karakterskala</u>

| Navn                   | CPR-nr          | Karakter |
|------------------------|-----------------|----------|
| <u>Test Adgangsvej</u> | 750173-5439,850 |          |
| Test1 Adgangsvej       | 750577-5443,850 |          |
| Test1911 Adgangsvej    | 750570-5569,850 |          |
| test3 0808             | 740826-4299,850 |          |
| test4 0808             | 740826-4329,850 |          |
| <u>test5 0808</u>      | 740826-4337,850 |          |
| test6 0808             | 740826-4345,850 |          |
| test7 0808             | 740826-4353,850 |          |
| test8 0808             | 740826-4361,850 |          |
| test10 0808            | 740926-4489,850 |          |
| niveau august          | 701010-9269,850 |          |
|                        |                 |          |

## © www.elevplanvejledning.dk

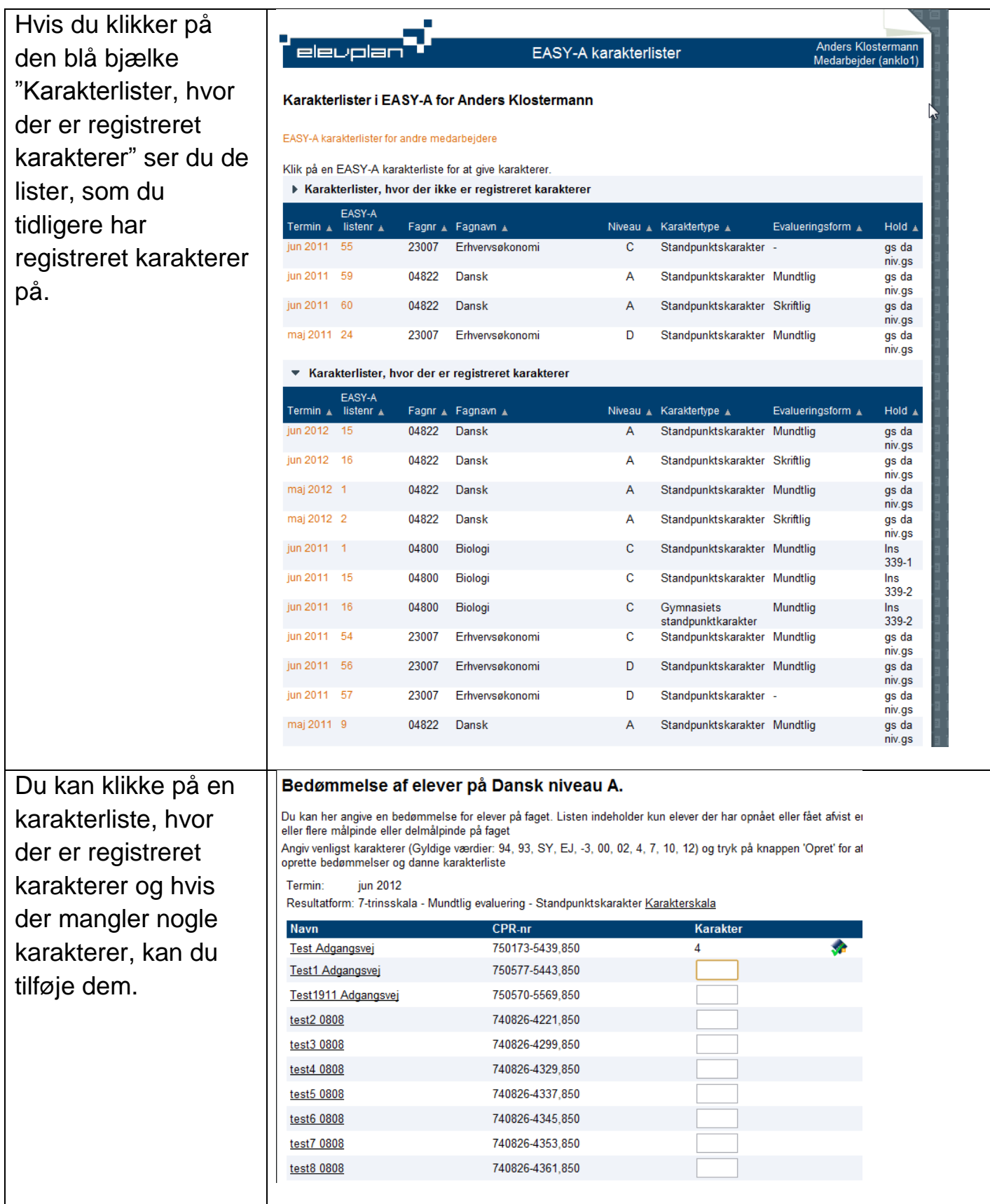

## © www.elevplanvejledning.dk

4

| Du kan også se            | Medarbejdersøgni                           | ng          |                                  |          |                     |                   |                 |
|---------------------------|--------------------------------------------|-------------|----------------------------------|----------|---------------------|-------------------|-----------------|
| EASY-A                    | <ul> <li>Søgeparametre - søg Me</li> </ul> | edarbejdere |                                  |          |                     |                   |                 |
| karakterlister for        | Fornavn                                    |             |                                  |          |                     |                   |                 |
| kolleger – det kan fx     | Efternavn                                  |             |                                  |          |                     |                   |                 |
| hruges hvis du skal       | Søg                                        | medarhaid   |                                  |          |                     |                   |                 |
| so tidligoro              | Søgeresultater - Fandt U                   | medarbejde  |                                  |          |                     |                   |                 |
| Se liuliyele              | luk                                        |             |                                  |          |                     |                   |                 |
|                           |                                            |             |                                  |          |                     |                   |                 |
| elever.                   |                                            |             |                                  |          |                     |                   |                 |
| Vælg en kollega           | Medarbeiderse                              | aning       | 1                                |          |                     | <u>_</u>          |                 |
|                           |                                            |             | ,                                |          |                     |                   |                 |
|                           | Søgeparametre - s                          | søg Meda    | rbejdere                         |          |                     |                   |                 |
|                           | Søgeresultater - Fo                        | andt 139    | medarbejdere                     |          |                     |                   |                 |
|                           | Fornavn<br>Aftalemedarbeider 1             |             | ▲ Efternavn<br>Testesen          |          | .▲<br>Væla          |                   |                 |
|                           | Aftalemedarbeider 2                        |             | Testesen                         |          | Vælg                |                   |                 |
|                           | AK EPLAN-92                                |             | Testesen                         |          | Vælg                |                   |                 |
|                           | Anders                                     |             | Klostermann                      |          | Vælg                |                   |                 |
|                           | Anders                                     |             | And                              |          | Vælg                |                   |                 |
|                           | Anders Laibich                             |             | Nielsen                          |          | Vælg                |                   |                 |
|                           | Anders81                                   |             | 851Klostermann<br>850Klostermann |          | Vælg                |                   |                 |
|                           | Anette Østergård                           |             | Nielsen                          |          | Vælg                |                   |                 |
|                           | Anne                                       |             | Lodahl                           |          | Vælg                |                   |                 |
|                           | Anne 161210                                |             | Hglærer                          |          | Vælg                |                   |                 |
|                           | Astrid Lærer                               |             | Boas                             |          | Vælg                |                   |                 |
|                           | Bent<br>Bente 01                           |             | Skjølstrup                       |          | Vælg                |                   |                 |
|                           | Bente81                                    |             | 850Kiærgaard                     |          | Vælg                |                   |                 |
|                           | Bo Munch                                   |             | Jensen                           |          | Vælg                |                   |                 |
|                           | Britta Lærer                               |             | Boas                             |          | Vælg                |                   |                 |
|                           | Brugerretighedsmeda                        | arbejder    | AKTestesen                       |          | Vælg                |                   |                 |
|                           | Brugerretighedsmeda                        | arbejder 1  | AKTestesen                       |          | Vælg                |                   |                 |
|                           | EASV-A korokterlister for s                | andre med   | arheidere                        |          |                     |                   |                 |
| - og du ser din           | EAST-A karakteriisteriiora                 | indre med   | albejdere                        |          |                     |                   |                 |
| kollegas oversigt         | Klik på en EASY-A kara                     | kterliste f | or at give karakterer.           |          |                     |                   |                 |
| over EASY-A               | <ul> <li>Karakterlister, hvo</li> </ul>    | or der iki  | ke er registreret karakterer     |          |                     |                   |                 |
| karakterlister            | EASY-A<br>Termin ⊾ listenr ⊾               | Fagnr 🛓     | Fagnavn 🛦                        | Niveau 🛓 | Karaktertype 🛓      | Evalueringsform 🛓 | Hold 🛓          |
| Rafakteriister.           | jun 2011 55                                | 23007       | Erhvervsøkonomi                  | С        | Standpunktskarakter | -                 | gs da<br>niv gs |
| Bemærk, at du IKKE        | jun 2011 59                                | 04822       | Dansk                            | Α        | Standpunktskarakter | Mundtlig          | gs da           |
| kan afgive karakterer     | jun 2011 60 🕻                              | 04822       | Dansk                            | А        | Standpunktskarakter | Skriftlig         | gs da           |
| på din kollegas           | maj 24                                     | 23007       | Erhvervsøkonomi                  | D        | Standpunktskarakter | Mundtlig          | gs da           |
| karakterlister Din        | <ul> <li>Karakterlister, hv</li> </ul>     | or der er   | registreret karakterer           |          |                     |                   | niv.gs          |
|                           | EASY-A                                     |             | 5                                |          |                     |                   |                 |
| elevadministration        | Termin 🛦 listenr 🛦                         | Fagnr 🛓     | Fagnavn 🛓                        | Niveau 🛓 | Karaktertype 🛓      | Evalueringsform 🛓 | Hold 🔺          |
| skal danne en             | jun 2012 15                                | 04822       | Dansk                            | Α        | Standpunktskarakter | Mundtlig          | gs da           |
| tilsvarende               | jun 2012 16                                | 04822       | Dansk                            | А        | Standpunktskarakter | Skriftlig         | gs da           |
| karakterliste til dig for | maj 2012 1                                 | 04822       | Dansk                            | А        | Standpunktskarakter | Mundtlig          | gs da           |
| at du kan give            | maj 2012 2                                 | 04822       | Dansk                            | А        | Standpunktskarakter | Skriftlig         | niv.gs<br>gs da |
| karaktoror til            | jun 2011 1                                 | 04800       | Biologi                          | С        | Standpunktskarakter | Mundtlig          | niv.gs<br>Ins   |
|                           | jun 2011 15                                | 04800       | Biologi                          | С        | Standpunktskarakter | Mundtlig          | 339-1<br>Ins    |
| eleverne.                 |                                            | -           |                                  |          |                     | 5                 | 339-2           |

ľ

5

| Du kan se de          | Bedømmelse af e                                                                                                    | elever på Biologi niveau C. |       |          |  |  |
|-----------------------|----------------------------------------------------------------------------------------------------|-----------------------------|-------|----------|--|--|
| karakterer, som din   | Her kan du registrere karakterer til eleverne.                                                                                             |                             |       |          |  |  |
| kollega har givet     | Hvis der mangler elever på listen kan det skyldes, at eleverne ikke har opnået mål på faget<br>(dette krav gælder dog kun for EUD-elever). |                             |       |          |  |  |
| eleverne, ved at      | Termin: jun 2011<br>Desultatione: Zitionakala, Munitija suskuning, Standovaltakaraktar Karaktarakala                                       |                             |       |          |  |  |
| klikke på en af       | Resultatform: /-trinsskala - Mundtlig evaluering - Standpunktskarakter <u>Karakterskala</u>                                                |                             |       |          |  |  |
| karakterlisterne hvor | <u>Ole Olesen</u>                                                                                                    | 830393-2659,850             | 7     | *        |  |  |
|                       | Pia Poulsen                                                                                                    | 830493-2660,850             | 7     | <b>*</b> |  |  |
| der er registreret    |                                                                                                    |                             |       |          |  |  |
| karakterer.           | Sæt eventuelt en sener                                                                                                    | e offenliggørelsesdato:     |       |          |  |  |
|                       | Karakteren må offentliggøres den 10-08-2011 klokken (tt eller tt:mm)                                                                       |                             |       |          |  |  |
|                       |                                                                                                    |                             |       |          |  |  |
|                       | Luk                                                                                                    |                             |       |          |  |  |
|                       |                                                                                                    |                             |       |          |  |  |
|                       |                                                                                                    |                             |       |          |  |  |
|                       |                                                                                                    |                             | در. ا |          |  |  |